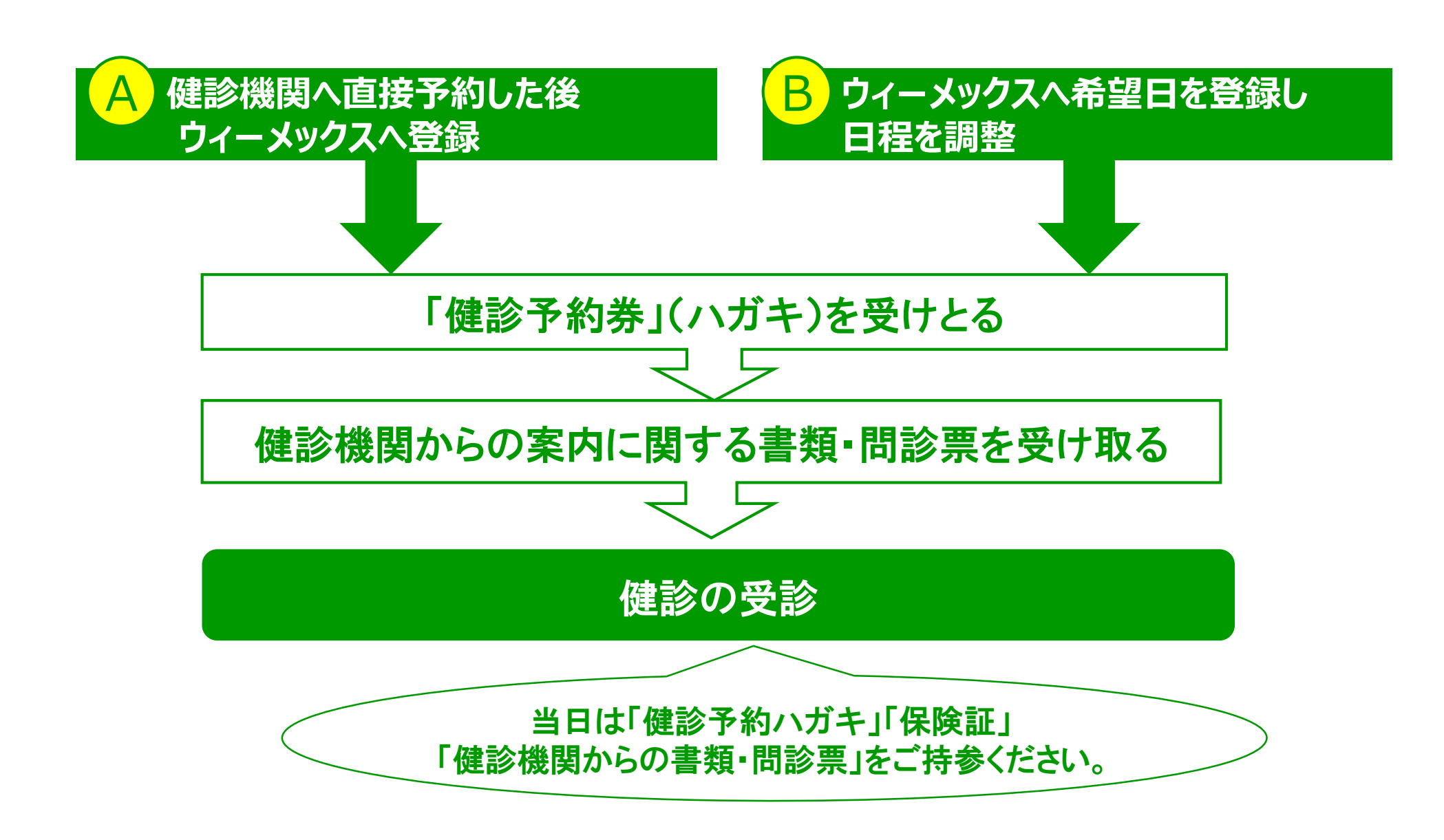

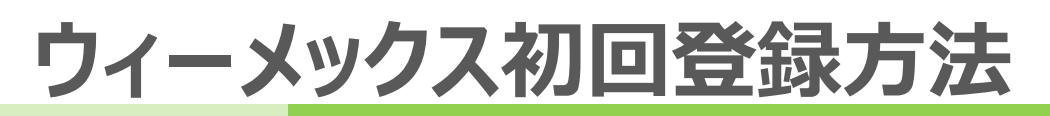

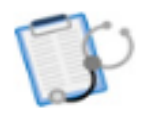

健康診断のお申込

#### システムメンテナンス等が予定された場合はこちらに表示されます。

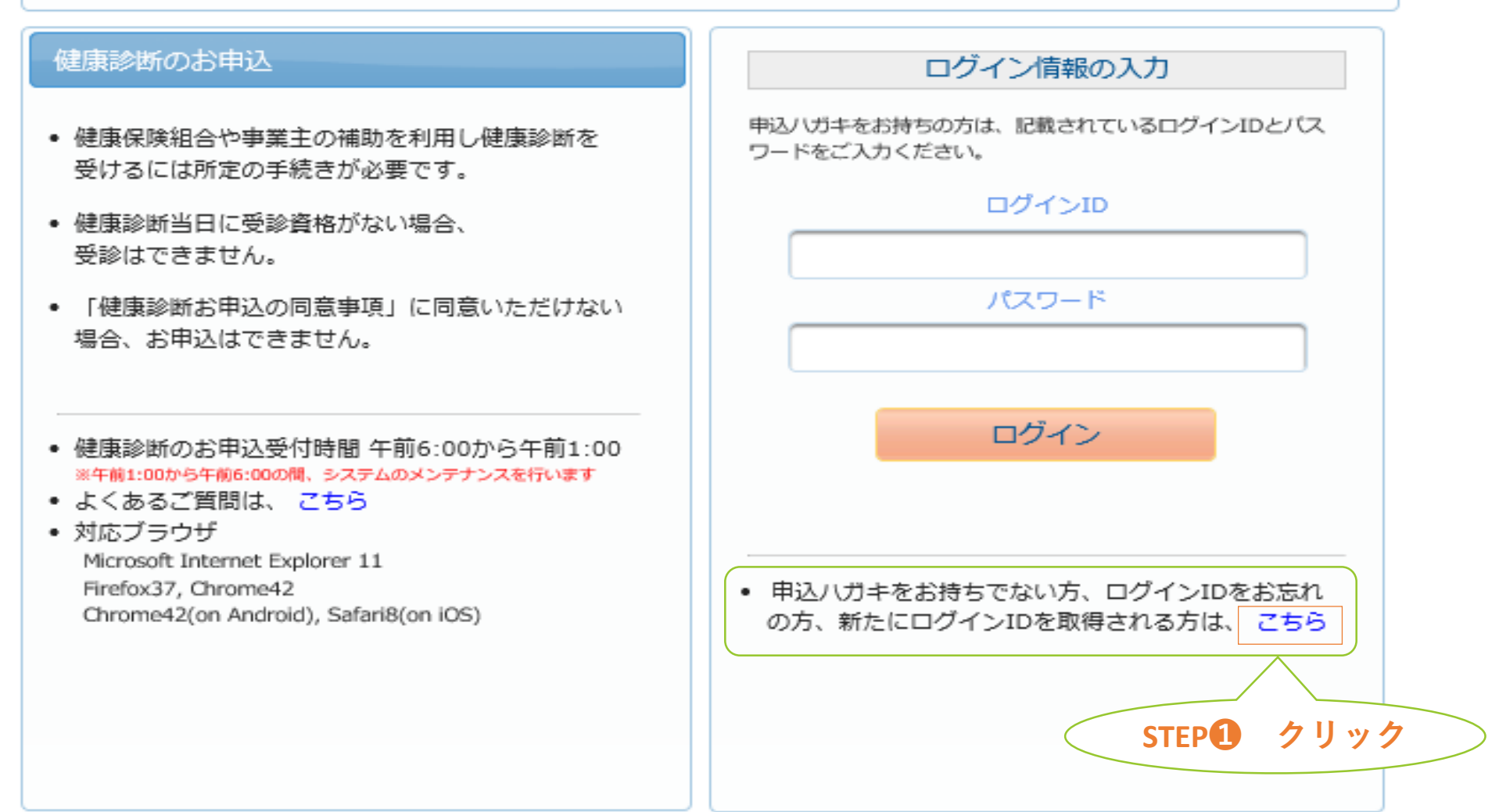

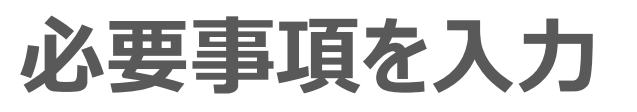

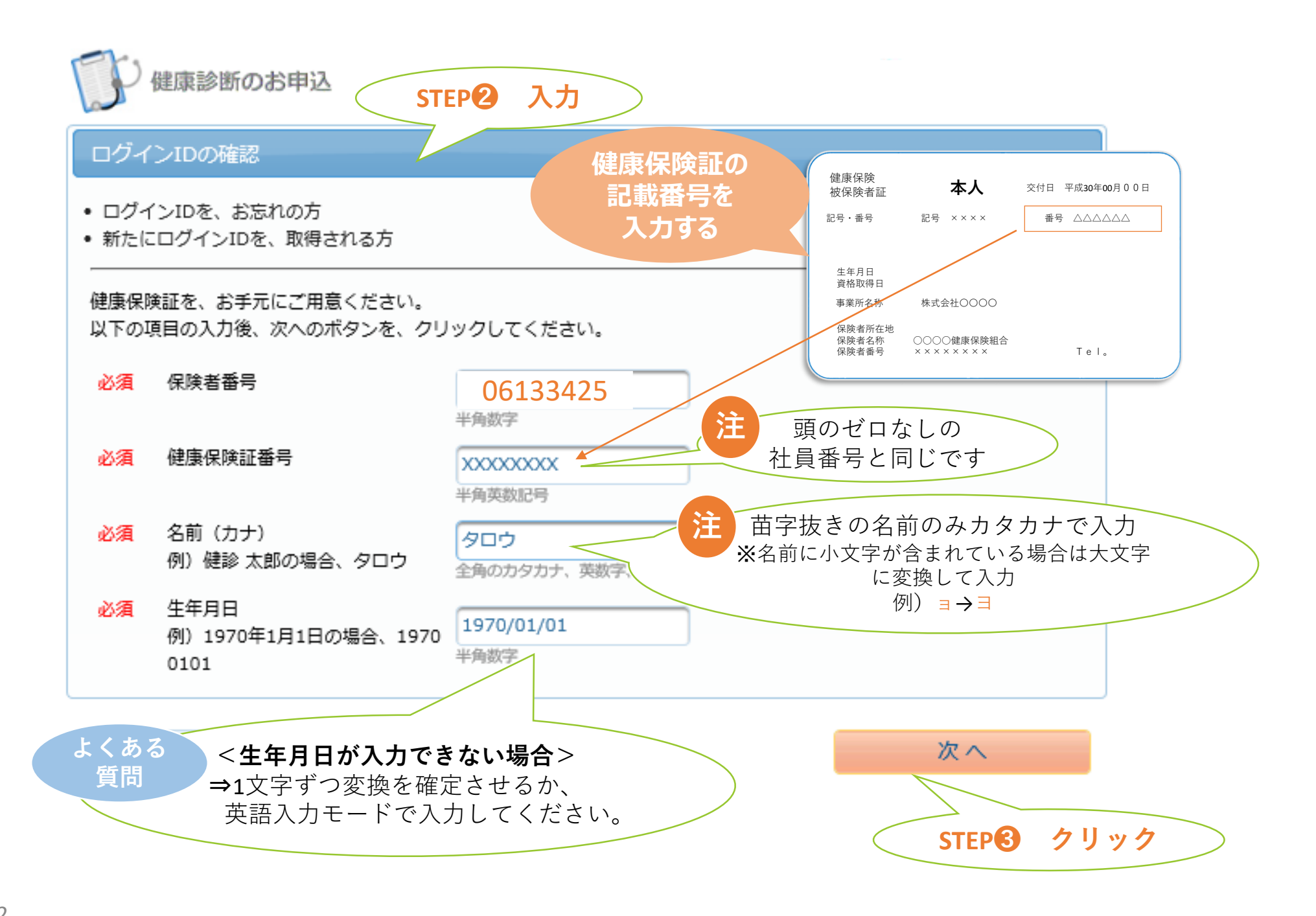

# ログインID表示

### ご利用いただけるログインIDが表示されます。

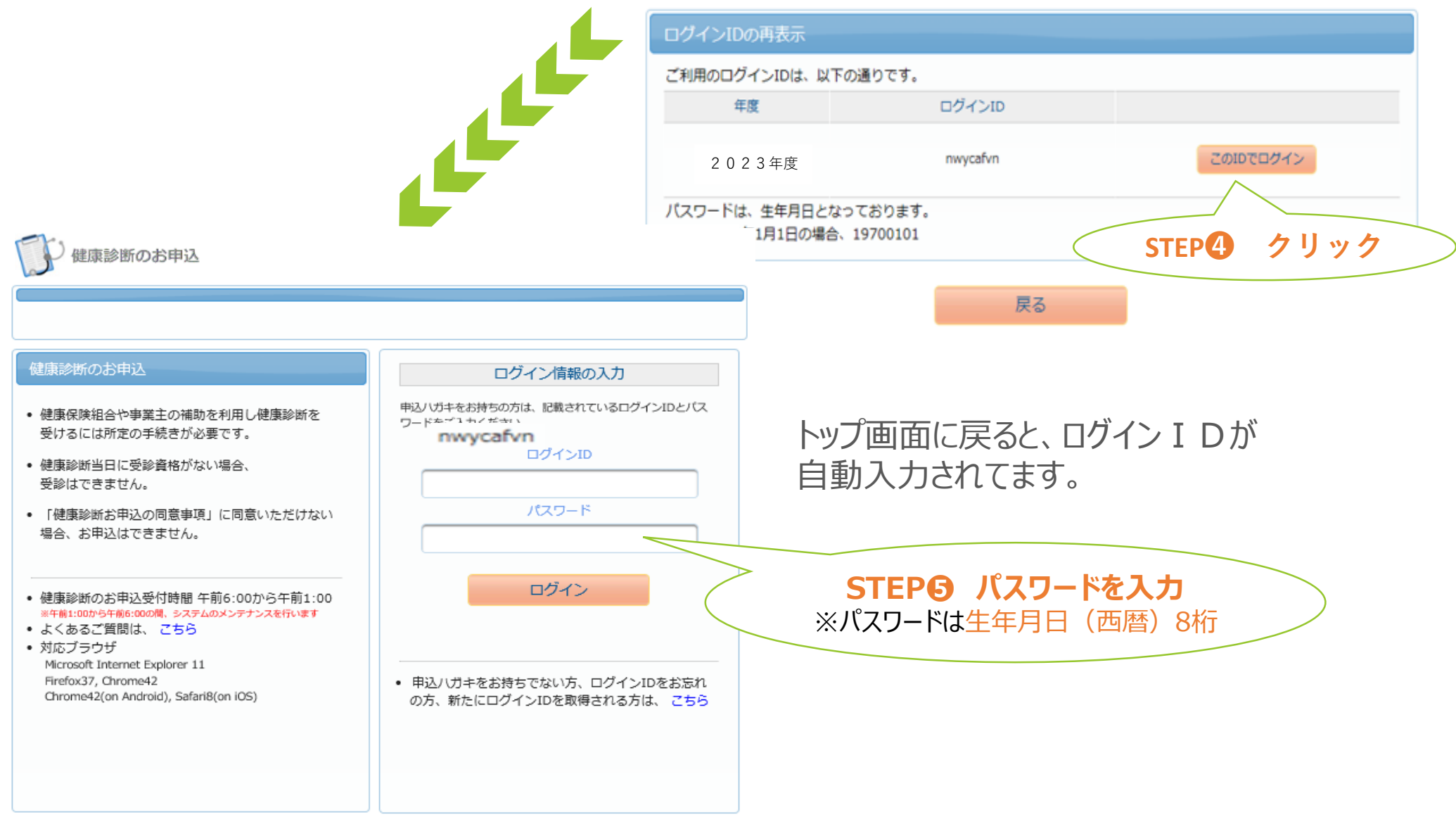

受診コースの選択

#### 受診できるコースが表示されます。(それ以外のコースは非表示です。)

| C) (            | 『康診断の    | お申込  |  |     |        |      |         |                                 |
|-----------------|----------|------|--|-----|--------|------|---------|---------------------------------|
| 木—厶 FAQ         |          |      |  |     | テスト 00 | 005様 | ליעדם צ |                                 |
| お知らせ            | <u>+</u> |      |  |     |        |      |         |                                 |
| 揭調              | 战曰       | タイトル |  | P   | 内容     |      |         |                                 |
| 健康診断のお申込 履歴     |          |      |  |     |        |      |         |                                 |
| 次のコースが、お申込可能です。 |          |      |  |     |        |      |         |                                 |
| 区分              | 対象年度     |      |  | コース |        |      |         |                                 |
| 施設              | 2024     | 脳    |  |     |        | e 次: | どせて     | STEP <b>①</b><br>らか選択し<br>こクリック |
|                 |          |      |  |     |        |      |         |                                 |

#### 受診する健診機関を検索します。

| 健診機関の検索<br>健診機関の検索     | → オプション選択 → 個人情報入力 → お申込内容確認 → お申込完了             |
|------------------------|--------------------------------------------------|
| コース選択に戻る               | 5                                                |
| 検索条件を入力して<br>※健診機関IDもし | C健診機関を検索できます。<br>くは健診機関名(一部でも可)のどちらか一方を入力してください。 |
| 健診機関ID                 | 半角数字5桁 (例)01234                                  |
| 健診機関名                  | (例)○□健診センター                                      |
| 地域(都道府県)               | 東京都                                              |
| 地域(市区町村)               | 全角文字 (例)千代田区 空欄でも検索可能です。                         |
| オプションを閉じる場<br>●        |                                                  |
| 都道府県の選択のみ<br>検索できます。   | でも                                               |
|                        | 検索 STEP 7 クリック                                   |

### 受診する健診機関を選択します。

| 検索結果一覧                 | 1件の健診機関が見つかりました                     |
|------------------------|-------------------------------------|
|                        |                                     |
| 住所:<br>TEL:<br>施設のウェブち | ヤマト クリニック (健診機関ID<br>サイトをご覧になる方はこちら |
| 受付停止期<br>間             |                                     |
| オプション                  |                                     |
| 負担金                    | 個人負担金:                              |
| 備考                     | 予約方式 : 直接予約方式と希望日記入方式の併用            |
|                        | <b>選択</b>                           |
|                        | <b>STEP</b> <sup>8</sup> クリック       |
| コース選                   | 択に戻る                                |

## 受診日入力方式の選択

### 受診日の入力方式を選択します。

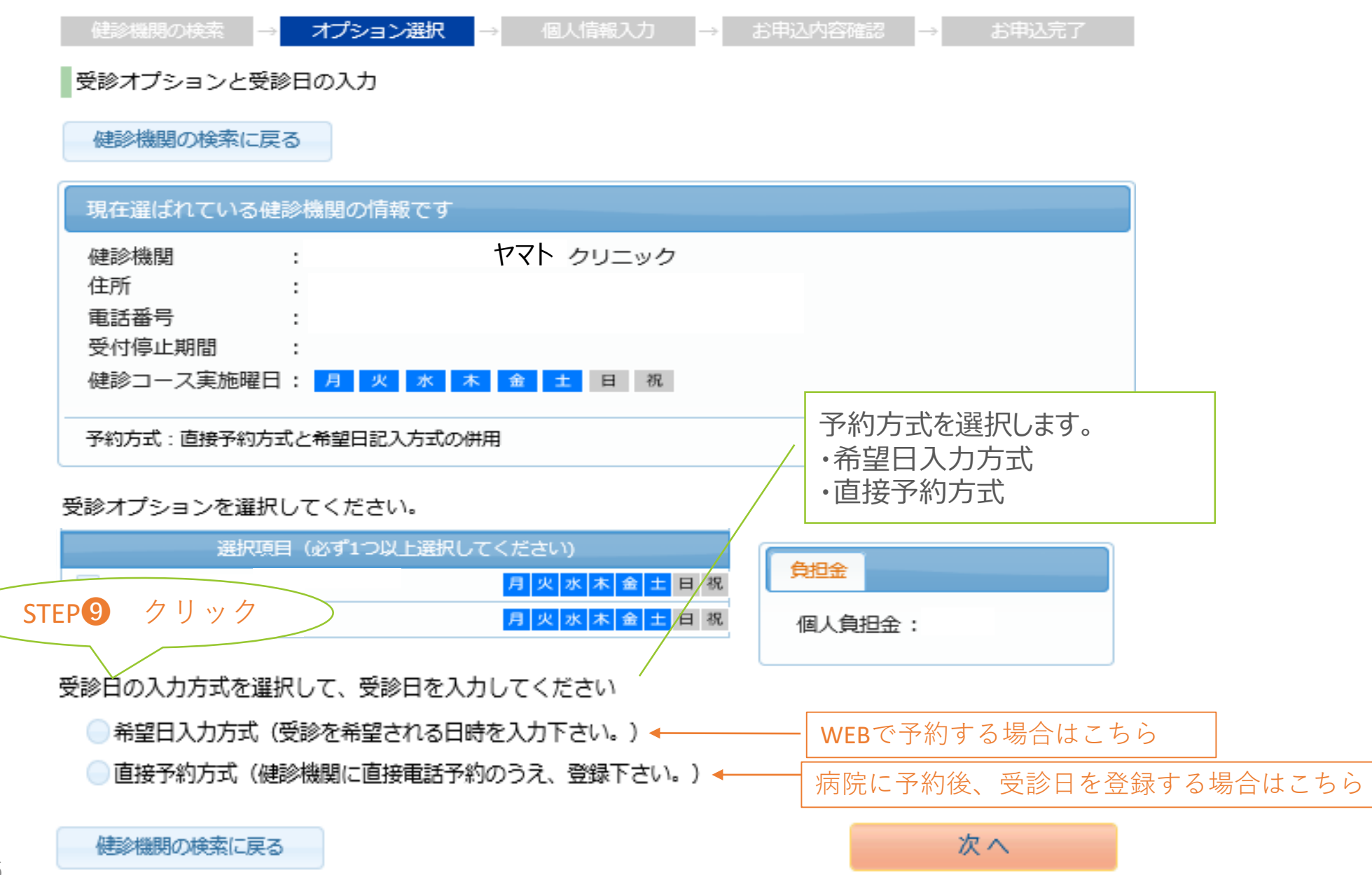

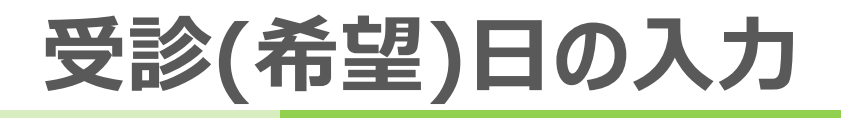

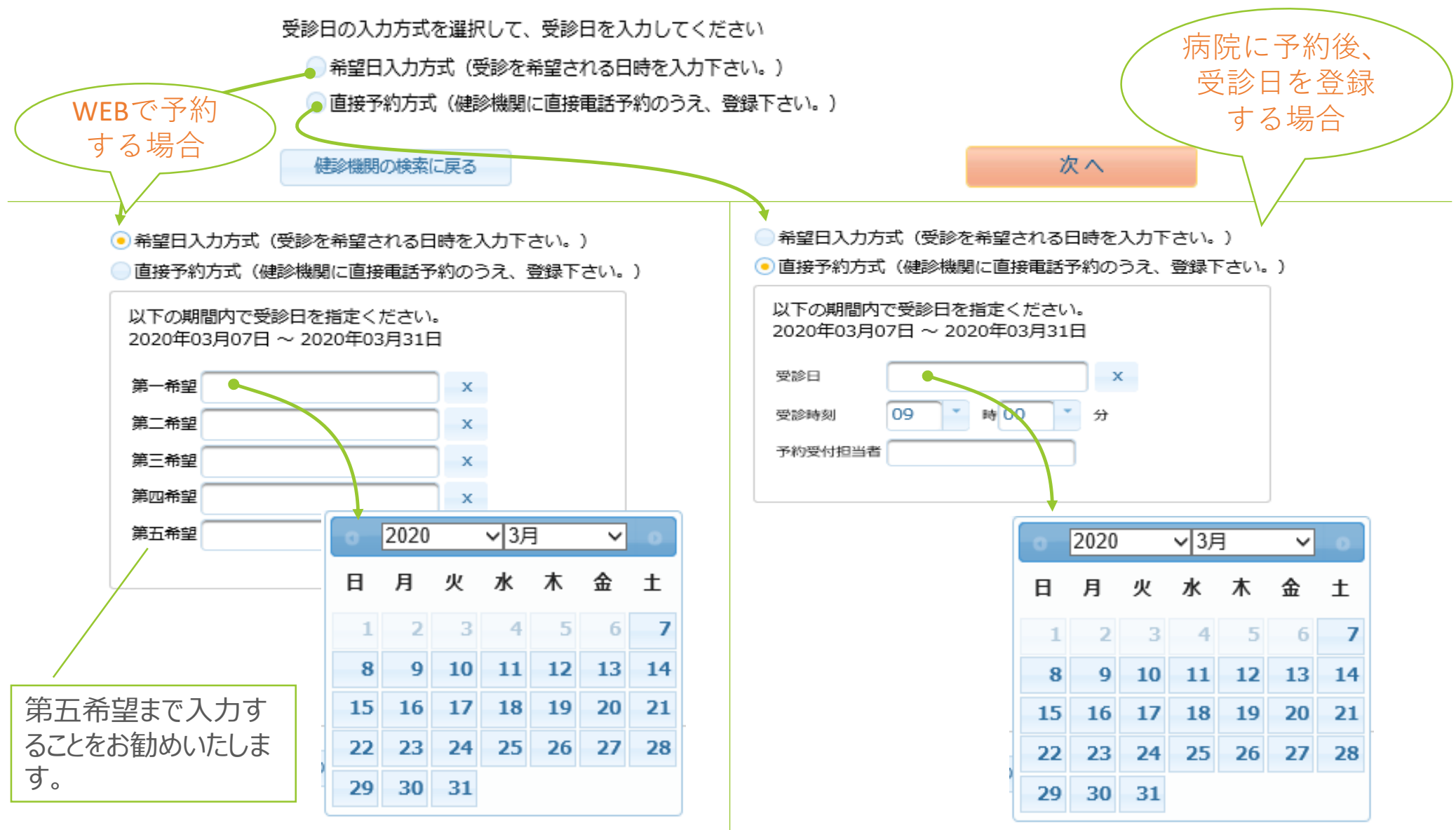